## Gallery – How-to-guide Camu Digital Campus

http://www.camudigitalcampus.com/

## Gallery Module - MyCamu

MyCamu's Gallery module makes it easy to track the event details. Also see the photos uploaded for specific event. Handy for parent or students to keep all the photo and view them.

Read the next sections to learn how to use the above features.

## How to access the MyCamu Gallery module?

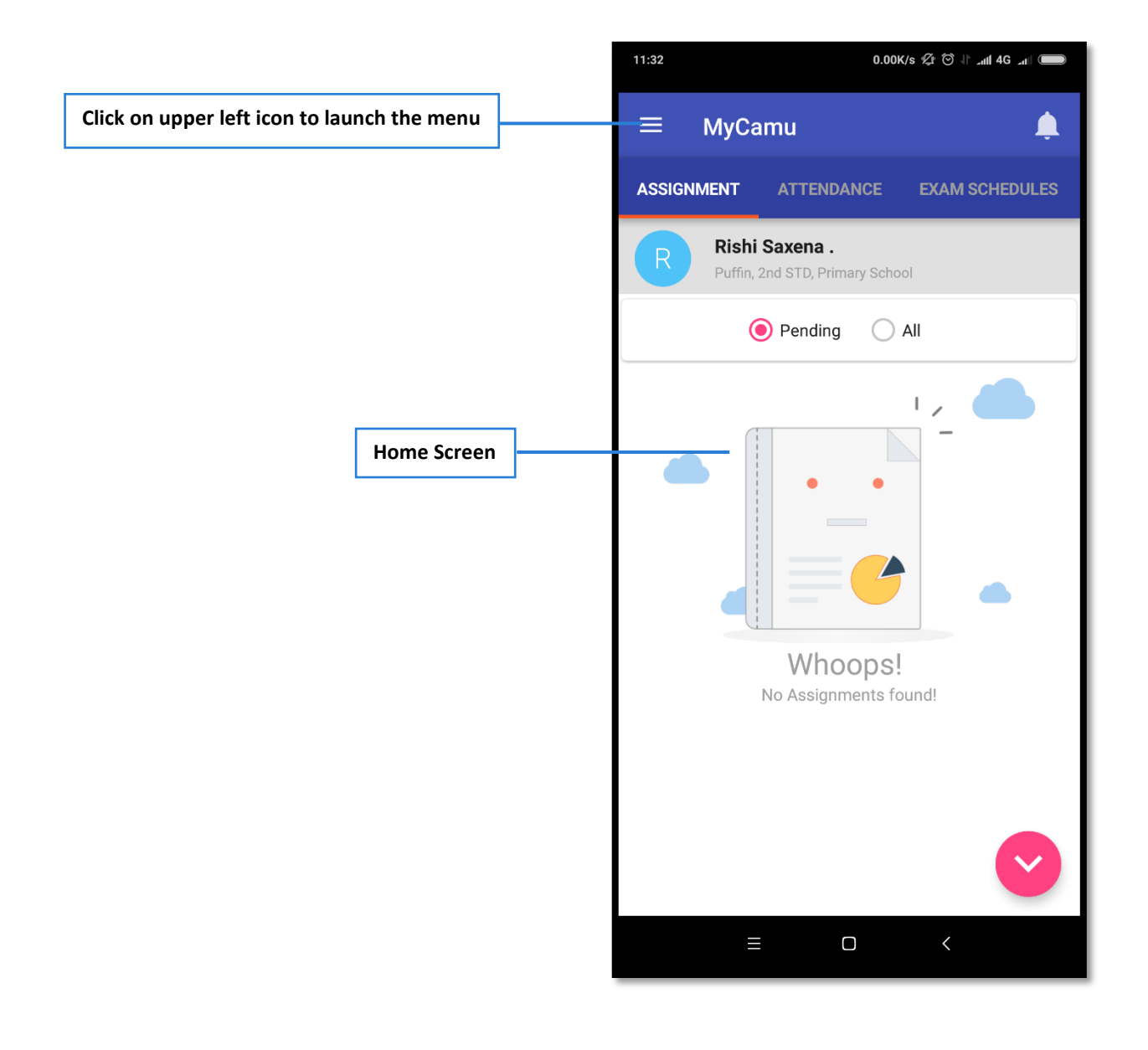

OCTOZE TECHNOLOGIES PVT. LTD

SUPPORT@OCTOZE.COM

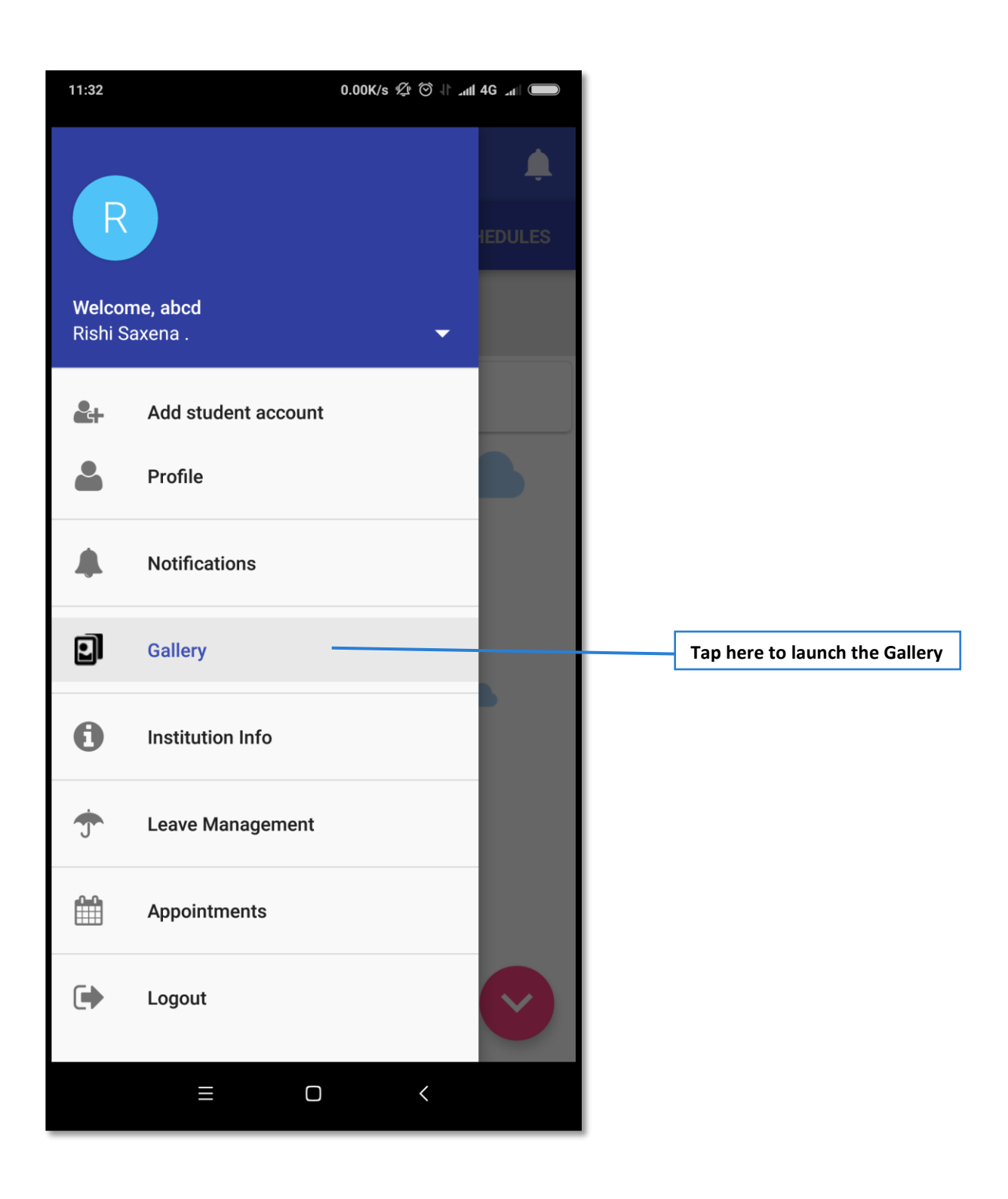

------

\_\_\_\_\_

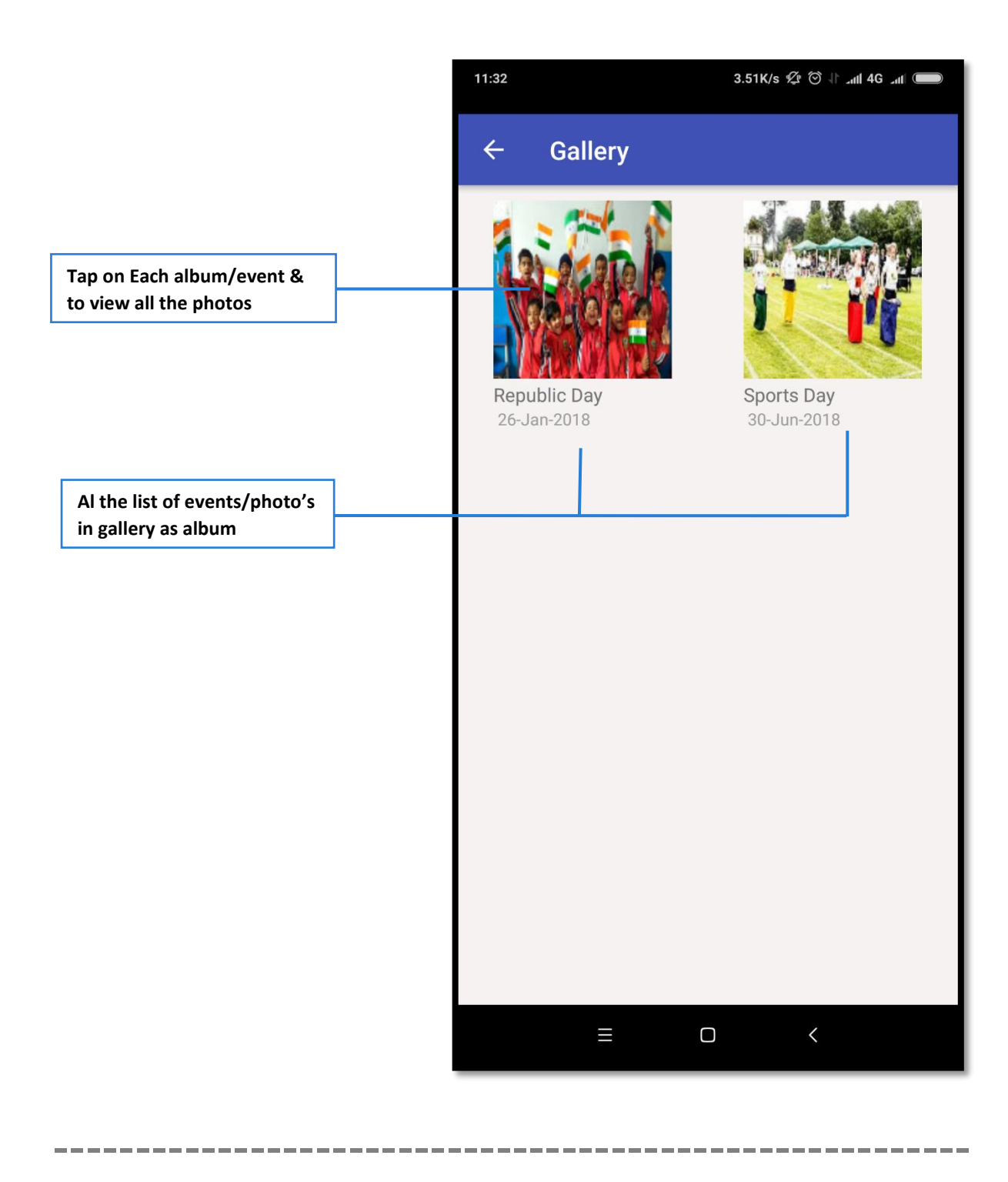

SUPPORT@OCTOZE.COM

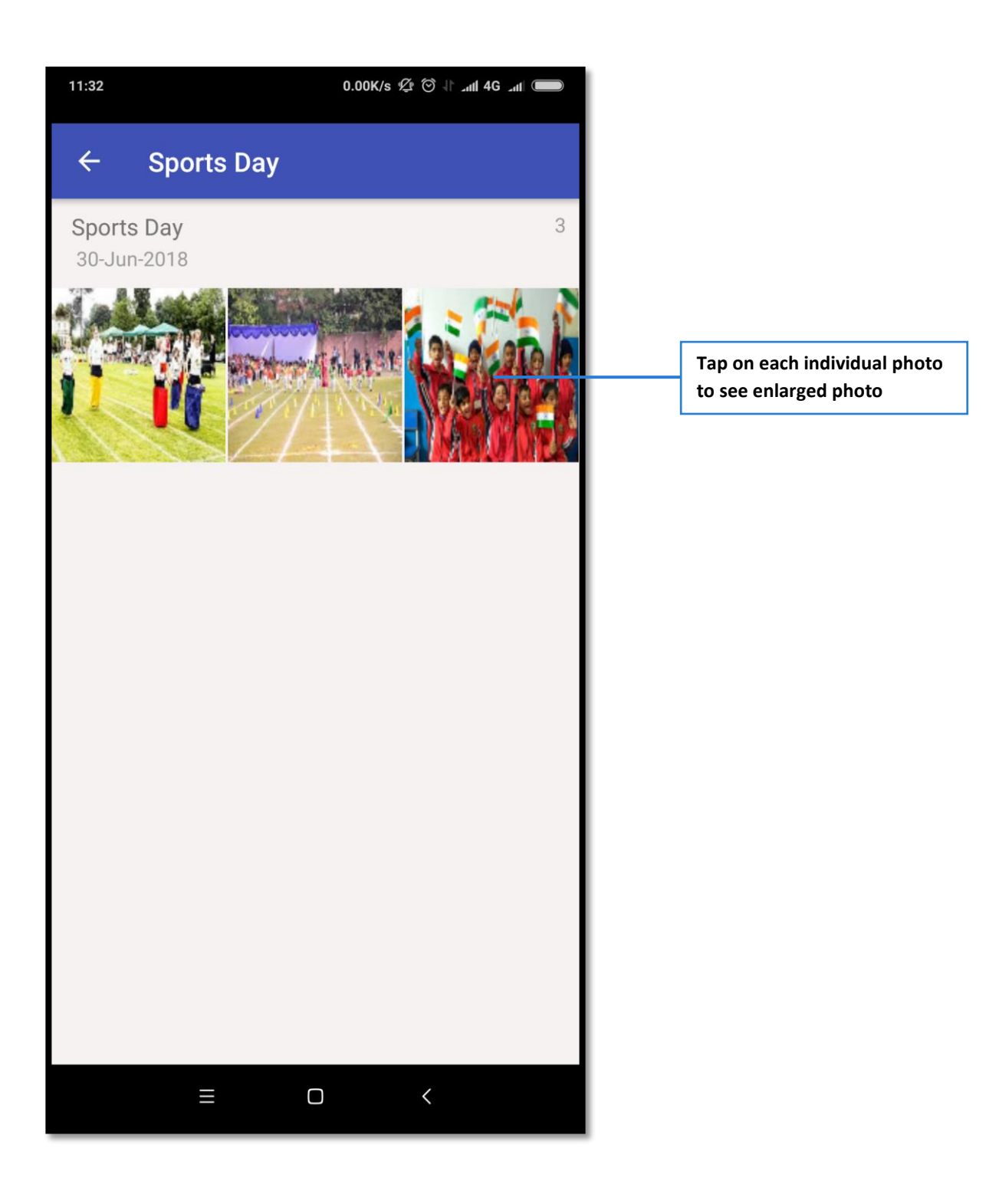

SUPPORT@OCTOZE.COM

-------

## More questions?

Write to us at support@octoze.com

Call us at 044-2458-0125

http://www.camudigitalcampus.com